1.SUM 条件を満たす値を求める

|    | 1  |     |                                  |
|----|----|-----|----------------------------------|
| 氏名 | 性別 | 得点  | ∧ 男の得点 女の得点                      |
| А  | 男  | 95  | 185 285                          |
| В  | 女  | 90  |                                  |
| С  | 女  | 100 | =SUMIF(C3:C7,″男)(=SUMIF(C3:C7,″女 |
| D  | 男  | 90  | ",D3:D15) ",D3:D15)              |
| E  | 女  | 95  |                                  |

2. VLOOKU データベースの番号を入力すると品名・単価・小計が表示される

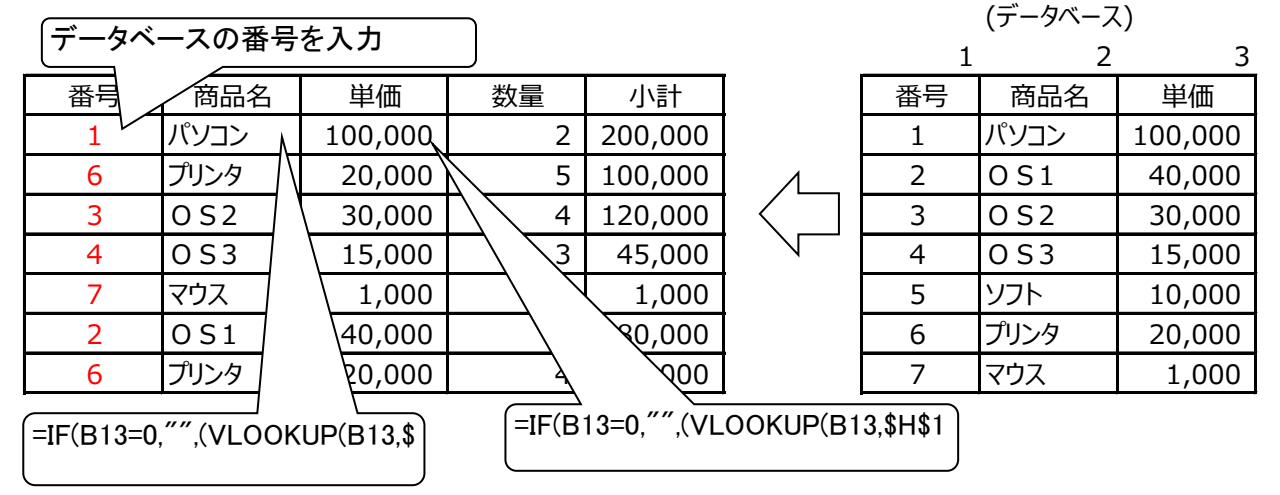

## 3. LOOKUPデータベースの番号を入力すると品名又は単価が表示される

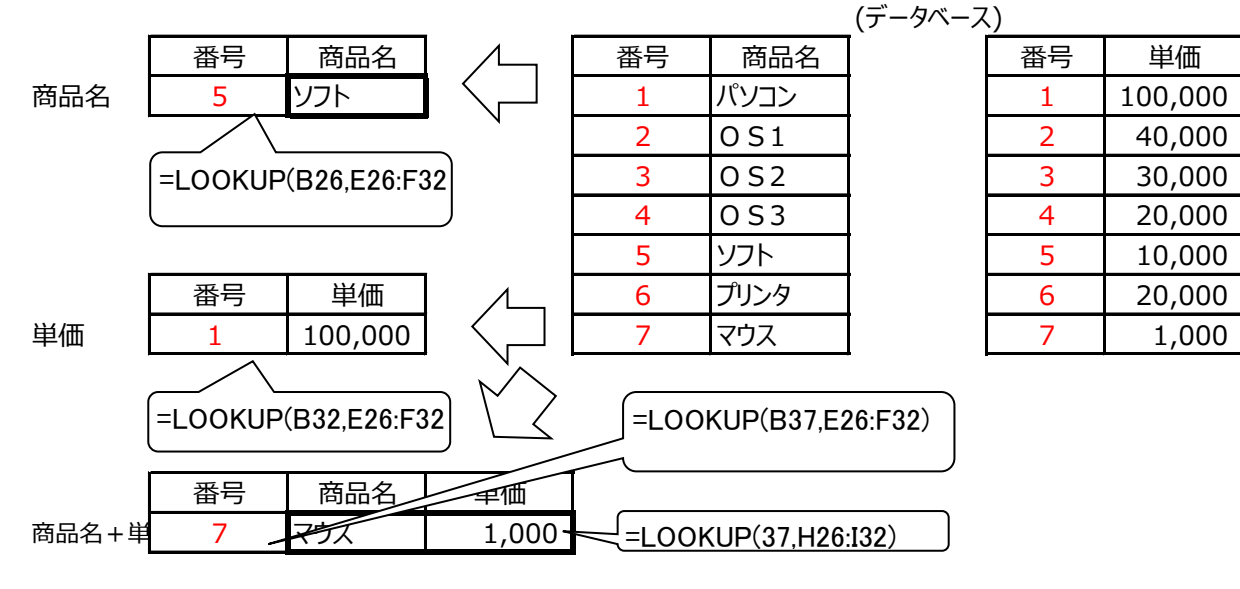

4. L O O K U P データベースより個人を呼び出す =IF(B41="","",LOOKUP( 性型 コード 氏名 資格 趣味 B41,\$B\$53:\$B\$58,C\$53:C 1 本田和子 洋裁 お花 女 =IF(B41="","",LOOKUP(B IT関係 2 本田和男 ゴルフ € 電気工事士 家庭菜園 男 3 山田太郎 =IF(\$B41="","",LOOKUP(\$B4 4 松山栄子 なし 陶芸 女 1,\$B\$53:\$B\$58,F\$53:F\$58)) 5 杉山一郎 弁護士 旅行 男 男 6 武藤康次 つり 医師 

(データベース)

|     | <b>V</b> | 7     |       |      |    |
|-----|----------|-------|-------|------|----|
| ゴード | 氏名       | 住所    | 資格    | 趣味   | 性別 |
| 1   | 本田和子     | 日高市   | 洋裁    | お花   | 女  |
| 2   | 本田和男     | 日高市   | IT関係  | ゴルフ  | 男  |
| 3   | 山田太郎     | さいたま市 | 電気工事士 | 家庭菜園 | 男  |
| 4   | 松山栄子     | 東松山市  | なし    | 陶芸   | 女  |
| 5   | 杉山一郎     | 川越市   | 弁護士   | 旅行   | 男  |
| 6   | 武藤康次     | 東京都   | 医師    | つり   | 男  |

### 5.CHOOSE 保存されている順番を表示

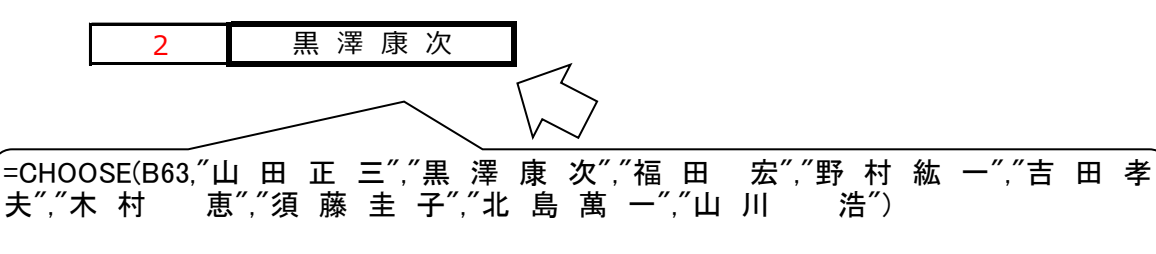

**6.COUNT** 数を数える

=ROUND(B93/C93,0)

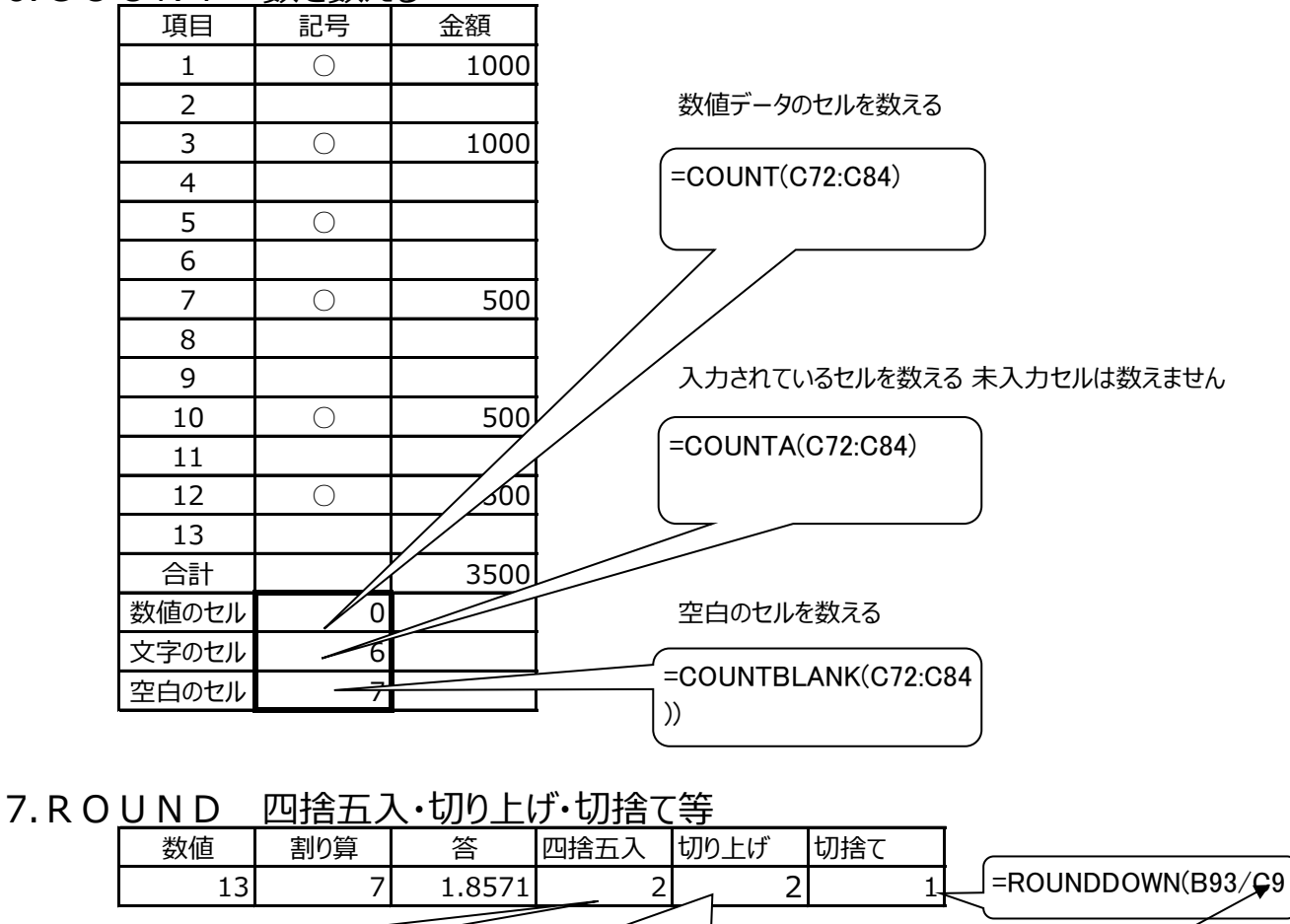

=ROUNDUP(B93/C93,0)

少数以下の桁数

## 8.加減乗除

|    | A              | В          | C          | D                       | E    | F | G      | н         | I    |
|----|----------------|------------|------------|-------------------------|------|---|--------|-----------|------|
| 1  |                | 「計算式の      | 基準]        |                         |      |   |        |           |      |
| 2  | 足し算            | 5          | 4          | 9                       |      |   |        |           |      |
| з  |                | ①Shiftを    | 押したまま      | (三) をクロ                 | リック  |   | 1      | = B2 + O2 | >    |
| 4  |                | ②足したい      | トセル (B2)   | 态- 遅射尺                  |      |   | -      |           |      |
| 5  |                | ③Shiftを:   | 押したまま      | ④ をク                    | リック  |   |        |           |      |
| 6  |                | の足したい      | ·セル (C2)   | を選択                     |      |   |        |           |      |
| 7  |                | • - × C    | ) た を クリ   | ック                      |      |   |        |           |      |
| 8  |                |            |            | C                       |      |   |        |           |      |
| 9  | 月[き算           | 5          | 4          |                         |      |   |        |           |      |
| 10 |                | ①Shiftを    | 押したまま      | () をクロ                  | リック  |   |        | =B8-C8    | 3 ]  |
| 11 |                | ②引きたい      | >セノレ (B8)  | <b>を 遅</b> 択            |      |   |        |           |      |
| 12 |                | ③Shiftを    | 押したまま      | <ul><li>() をう</li></ul> | リック  |   |        |           |      |
| 13 | 1              | ④引きたい      | -EIL (CS)  | を選択                     |      |   |        |           |      |
| 14 |                | 6 - × V    | た をクリ      | 25                      |      |   |        |           |      |
| 15 |                | -          |            |                         |      |   |        |           |      |
| 16 | 1括12十二月        | 5          | 4          | -20                     |      |   |        |           |      |
| 17 | -              | (DShifte:  | 押したまま      |                         | 199  |   | 1      | =B16*C    | 16   |
| 18 |                | ②持たナアニレ    | NER (BS)   | र अध्यत                 |      |   |        |           |      |
| 19 | 1              | Shift      | 押しアミまま     |                         | 1920 |   |        |           |      |
| 20 | 1              | の症にナデーし    | SET (C8    | ) を 選引マ                 |      |   |        |           |      |
| 21 | 4              |            | トー をつり     | 22                      |      |   |        |           |      |
| 22 | distance della | -          |            | 1 05                    |      |   |        |           |      |
| 23 | 香りシ昇           | (Dalies +  |            | C 7 1.20                | 1    |   |        | -0004     | 000] |
| 24 | -              | (DShitte:  | オ甲レノミまま    | A Vest + C              | 199  |   |        | -B23/     | 223  |
| 20 | 1              | CO TOTES   | AND CBO    | 全· 75至于75               |      |   |        |           |      |
| 20 | -              | () #U07-1- | 1212 (0.9) | X-189 ± C               |      |   |        |           |      |
| 20 | -              | C T        | たちり        | 2 24 3                  |      |   |        |           |      |
| 20 | 1              |            |            | 22                      |      |   |        |           |      |
| 20 |                | ションタイン・トナン | 一本 短期日 合   | 2. L ==                 |      |   |        |           |      |
| 31 | 尼1.管           | 1 5        | 4          | 6                       | 15   |   |        | -         |      |
| 32 | LEC 3F         |            |            | ~                       |      |   |        |           |      |
| 33 | 1              |            |            |                         |      |   | T =B31 | +031 +    | D31  |
| 34 | 1              | VIJSUM     | (足すチレン     | う育味)                    |      |   |        |           |      |
| 35 |                | : (        | ここまでとい     | う意味)                    |      |   |        |           |      |
| 36 | 1              |            |            |                         |      |   | =SUN   | 1(831 0)  | D31) |
|    | 1              |            |            |                         |      |   |        |           |      |

## 9.平均值

| 氏名 | 点(四捨五フ | 得点(切捨) |                     |
|----|--------|--------|---------------------|
| 1  | 100    | 100    | =AVERAGE(C116:C120) |
| 2  | 200    | 200    |                     |
| 3  | 300    | 300    |                     |
| 4  | 400    | 400    |                     |
| 5  | 500    | 500    |                     |
| 合計 | 300    | 300    |                     |

### 10.最大值·最小值

| 氏名 | 最大値 | 最小値 |                 |
|----|-----|-----|-----------------|
| 1  | 100 | 100 | =MAX(C126:C130) |
| 2  | 200 | 200 |                 |
| 3  | 300 | 300 |                 |
| 4  | 400 | 400 |                 |
| 5  | 500 | 500 | =MIN(D126:D130) |
| 合計 | 500 | 100 |                 |

### 11.日付

12.時間

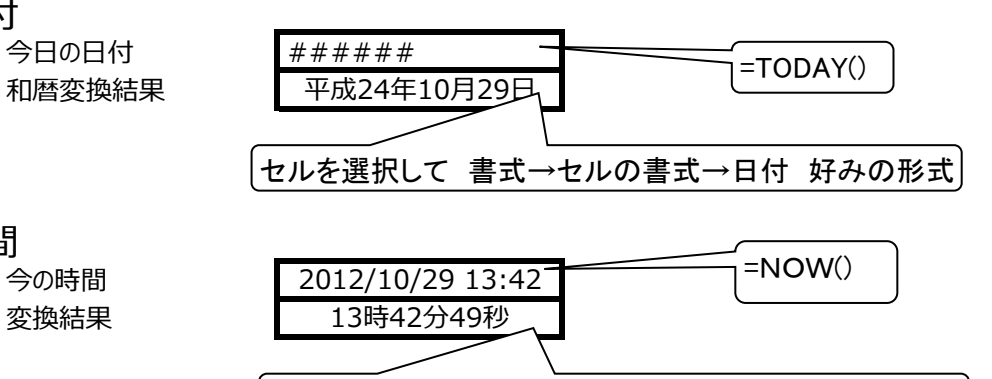

セルを選択して 書式→セルの書式→時刻 好みの形式

### 13 滞在龄

| 平成21年2月15日 3 | 涀 |
|--------------|---|
|--------------|---|

| 13.満年 | <b>E</b> 齢 |            | 平成21年2月15日 | 現在                          |
|-------|------------|------------|------------|-----------------------------|
|       | 氏名         | 生年月日       | 満年齢        | =DATEDIF(C148,\$E\$146,"Y   |
| 方法1   | А          | 昭和35年2月10日 | 49         |                             |
| 方法2   | В          | 昭和18年5月10日 | 69 —       | =DATEDIF(C149,TODAY(),"Y"), |

### 14.時間の加減計算

| 日付                               | 出勤時間 | 退勤時間  | 休憩時間 | 実働時間 |                 |
|----------------------------------|------|-------|------|------|-----------------|
| 1日                               | 9:30 | 16:45 | 1:00 | 6:15 | =D153−C153−E153 |
|                                  |      |       |      |      |                 |
| 時間を記入するセルを全て選択して 書式→セルの書式→ユーザー定義 |      |       |      |      |                 |

15.INDEX セル範囲の値の中から、指定した位置の値を取り出す関数です

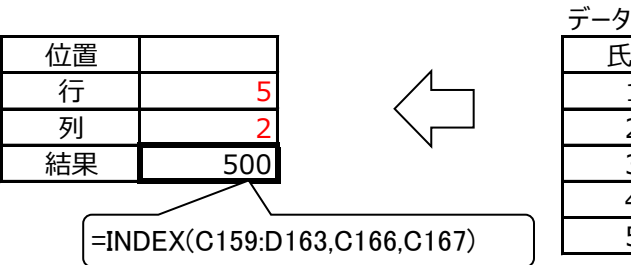

| 氏名 | データ 1 | データ 2 |
|----|-------|-------|
| 1  | 100   | 100   |
| 2  | 200   | 200   |
| 3  | 300   | 300   |
| 4  | 400   | 400   |
| 5  | 500   | 500   |
|    |       |       |

### 15.IF関数

・国語と算数の両方が60点以上合格

| 氏名 | 国語 | 算数 | 判定  | =IF(AND(C170>=60,D170>=60) |
|----|----|----|-----|----------------------------|
| 1  | 95 | 80 | 合格・ |                            |
| 2  | 45 | 60 | 不合格 |                            |
| 3  | 60 | 70 | 合格  |                            |
| 4  | 70 | 40 | 不合格 |                            |

・国語と算数のどちらかが60点以下不合格

| 氏名 | 国語 | 算数 | 判定  |                           |
|----|----|----|-----|---------------------------|
| 1  | 95 | 80 | 合格・ | =IF(OR(C177<=60,D177<=60) |
| 2  | 45 | 65 | 不合格 |                           |
| 3  | 65 | 70 | 合格  |                           |
| 4  | 70 | 40 | 不合格 |                           |

#### ・国語が60点以上合格

| 氏名 | 国語 | 判定  |
|----|----|-----|
| 1  | 95 | 合格  |
| 2  | 45 | 不合格 |
| 3  | 60 | 合格  |
| 4  | 70 | 合格  |

| ∫=IF(C184>=60,″1 | 合格″,″不 | 合格") |
|------------------|--------|------|
|------------------|--------|------|

=IF(E191>=60,"合格","不合

=AVERAGE(C191:D191)

#### ・国語と算数の合計の平均点が60点以上合格

| 氏名 | 国語 | 算数 | 平均点 🦯 | 判定   |
|----|----|----|-------|------|
| 1  | 95 | 80 | 88    | 合格 🦯 |
| 2  | 40 | 65 | 53    | 不合格  |
| 3  | 65 | 70 | 68    | 合格   |
| 4  | 70 | 40 | 55    | 不合格  |
|    |    |    |       |      |

#### ・会費3、000円(女性は1,000円引)

|    | 基本料金 | 5,000 |
|----|------|-------|
| 氏名 | 性別   | 会費    |
| 1  | 男    | 5,000 |
| 2  | 女    | 4,000 |
| 3  | 女    | 4,000 |
| 4  | 男    | 5,000 |

## 16. 借入金返済計算 元利均等払い

| 借入額       | #####       |               | 毎月返済額        | =D278+C278 |
|-----------|-------------|---------------|--------------|------------|
| 年利        | 0.08        |               | (86,988)     |            |
| 年数        | 1           |               |              |            |
| =PPMT(\$C | \$206/12,B2 | 2138,\$C\$207 | /*12,\$C\$20 |            |
|           |             |               |              |            |
| 回数        | 元本          | 利息            | 动同           |            |
| 1         | -80,322     | -6,667        | 919,678-     |            |
| 2         | -80,857     | -6,131        | 838,821 -    | =F213+C214 |
| 3         | -81,396     | -5,592        | 757,425      |            |
| 4         | -81,939     | -5,049        | 675,486      |            |
| 5         | -82,485     | -4,503        | 593,001      |            |
| 6         | -83,035     | -3,953        | 509,965      |            |
| 7         | -83,589     | -3,400        | 426,377      |            |
| 8         | -84,146     | -2,843        | 342,231      |            |
| 9         | -84,707     | -2,282        | 257,524      |            |
| 10        | -85,272     | -1,717        | 172,252      |            |
| 11        | -85,840     | -1,148        | 86,412       |            |
| 12        | -86,412     | -576          | 0            |            |

###### (43,861)

17.氏名等にフリガナを入れる

| 地域人 | チイキジン - |  |
|-----|---------|--|
| 山田  | ヤマダ     |  |

### 18.COUNTIF 範囲·検索条件

セルA1:A4に検索条件が入力されているとします。 "晴れ"が入っているセルの個数をカウントできます =COUNTIF(A1:A5,"晴れ")

### 19.べき乗

| 3の二乗 | =POWER(3,2) | 又は=3^2 | 平方根 | = POWER(2,1/2)  |     |
|------|-------------|--------|-----|-----------------|-----|
| 4の三乗 | =POWER(4,3) | 又は=4^3 | 一般式 | =POWER(2,1/n) r | n乗根 |

### 20.期間計算 日 月 年

| 日 | =DATEDIF("2010/1/1","2011/1/1","D") | 365 |
|---|-------------------------------------|-----|
| 月 | =DATEDIF("2010/1/1","2011/1/1","M") | 12  |
| 年 | =DATEDIF("2010/1/1","2011/1/1","Y") | 1   |

# 21.複数のセルデータを一つのセルに表示

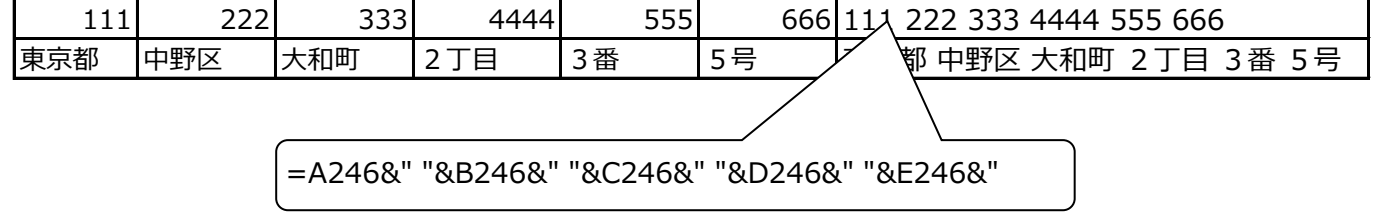

### 22.折れ線グラフのデータを切れないようにする データセルに=NA()を記述する

<u>23. E X C L E の</u>罫線非表示

<EXCEL2007>

エクセルのオプションから詳細設定をクリック →

次のシートで作業するときの表示設定 にある 枠線を表示する のチェックを外す

<EXCEL2003>

ツール → オプション → 表示タブで 枠線 のチェックを外す

24